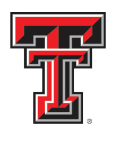

TEXAS TECH UNIVERSITY HEALTH SCIENCES CENTER EL PASO

Paul L. Foster School of Medicine

# .::DigitalMeasures ActivityInsight

**Faculty Reference Guide** 

## PART II: Entering Data in the Teaching Section

**Office of Faculty Affairs** 

#### **Table of Contents**

| Getting Help2                      |
|------------------------------------|
| Logging in2                        |
| Teaching Section                   |
| Scheduled Teaching4                |
| Non-Credit Instruction Taught5     |
| Education Administration6          |
| Directed Student Learning7         |
| Mentoring and Advising8            |
| Innovations in Education           |
| Extramural Educational Committees9 |

#### **Getting Help**

If you have any questions, comments, or concerns, regarding Digital Measures - Activity Insight, please contact the Office of Faculty Affairs.

#### **Office of Faculty Affairs**

Cindy Camarillo Digital Measures TTUHSC El Paso Institutional Administrator cindy.camarillo@ttuhsc.edu 915.214.4130

Miranda Alvarez Digital Measures PLFSOM School Liaison miranda.alvarez@ttuhsc.edu 915.215.4132

Jamal Nava Lead Analyst, Faculty Information Systems jamal.nava@ttuhsc.edu 915-215-4908

#### Logging On

Accessing Digital Measures/Activity Insight

Activity Insight is a web-based application compatible with most modern browers for PC and Mac including Internet Explorer, Mozilla Firefox and Apple Safari. Please cute and paste the link into your browser: <u>http://elpaso.ttuhsc.edu/digitalmeasures</u>

You can also find the link on the Faculty Affairs website by selecting "Digital measures". Once at this page, click on the upper right corner titled, "Digital Measures Activity Insight"

| TEXAS TECH UNIVERSITY<br>HEALTH SCIENCES CENTER                                                                                                    | Log in using your     |
|----------------------------------------------------------------------------------------------------|-----------------------|
| You are entering a Secure Service - please log in!                                                                                                    | eRaider and password. |
| Enter your Username and Password                                                                                                    |                       |
| jannava /                                                                                                    |                       |
| Password:                                                                                                    |                       |
| Wam me before logging me into other sites.                                                                                                    |                       |
| LOGIN clear                                                                                                    |                       |
| Forgot password?<br>Forgot username?                                                                                                    |                       |
| For security reasons, please Log Out and Exit your web browser when you are done accessing services that<br>require authentication!                                                                                    |                       |
| Use of TTUHSC Information resources is subject to University O.P's and other applicable laws. As a state<br>higher education institution, TTUHSC is required by the State of Texas to notify you of the following: "A) |                       |
| Unauthorized use is prohibited, B) Usage may be subject to security testing and monitoring, C) Misuse is<br>subject to criminal prosecution, and D) No expectation of privacy except as otherwise provided by          |                       |
| applicable privacy laws" (Texas Administrative Code, 202.75).                                                                                                    |                       |
| texas tech university system                                                                                                    |                       |
| Emergency Preparedness   Maps & Directions   Contact Us   Jobs at TTUHSC<br>TTUHSC Home   TTUHSC Mobile   Texas Tech University System   Texas Tech University   Angelo State University                               |                       |
| Online Institutional Resumes                                                                                                    |                       |
| State of Texas Website   Texas Homeland Security   SAO Fraud Reporting<br>General Policy Information I DMCA Compliance L Compliance Hotline   TTI IHSC Energy Conservation Report                                      |                       |

Once you are logged on, you will see the Main Menu page. To enter data, click on a link on this page to open the data entry screen. This reference guide covers entry of information in the Teaching section.

- Scheduled Teaching
- Non-Credit Instruction Taught
- Education Administration
- Directed Student Learning (e.g. thesis, dissertations)
- Mentoring and Advising
- Innovations and Education
- Extramural Educational Committees

| Manage Activities           | Review a guide to manage your activities.                       |                                         |
|-----------------------------|-----------------------------------------------------------------|-----------------------------------------|
| Rapid Reports<br>PasteBoard | ✓ General Information                                           |                                         |
| Run Reports                 | Personal and Contact Information                                | Awares and Honors                       |
|                             | Interests and Faculty Profile Information                       | Faculty Development Activities Attended |
| Help                        | Administrative Data - Permanent Data   Yearly Data              | Aedia Contributions                     |
|                             | Education                                                       | Professional Memberships                |
|                             | Post Doctoral Education (Including Residencies and Fellowships) | Workload Information                    |
|                             | Certifications/Recertifications                                 | Mentor Service Information              |
|                             | Licensures                                                      | Faculty Goals                           |
|                             | Positions                                                       | Other Information Narrative             |
|                             | ✓ Teaching                                                      |                                         |
|                             | Scheduled Teaching                                              | Mentoring and Advising                  |
|                             | Non-Credit Instruction Taught                                   | Innovations in Education                |
|                             | Education Administration                                        | Extramural Educational Committees       |
|                             | Directed Student Learning (e.g., theses, dissertations)         |                                         |
|                             |                                                                 |                                         |
|                             | <ul> <li>Scholarship/Research</li> </ul>                        |                                         |
|                             |                                                                 |                                         |
|                             | Contracts, Grants and Sponsored Research                        | Research Currently in Progress          |

| de formalized lectures, labs, clinic                                                                                                    | s, rounds, etc. presented to undergraduate students, medical students, graduate students and resid                                                                                                    | dents and |
|----------------------------------------------------------------------------------------------------|----------------------------------------------------------------------------------------------------|-----------|
| llows.<br>Term and Year                                                                                                    | Spring p 2014                                                                                                    |           |
| Course Name                                                                                                    | Introduction to Prenatal Diagnosis and Obstetrical Librasc                                                                                                    |           |
| Show on Faculty Profile                                                                                                    |                                                                                                    |           |
| Course Prefix and Course Number                                                                                                    |                                                                                                    |           |
| Section Number                                                                                                    |                                                                                                    |           |
| Name of Institution                                                                                                    | Texas Tech Liniversity Health Sciences Center                                                                                                    |           |
| Explanation of "Other"                                                                                                    |                                                                                                    |           |
| Course Level                                                                                                    | Medical Education                                                                                                    |           |
| Delivery Mode                                                                                                    |                                                                                                    |           |
|                                                                                                    |                                                                                                    |           |
| Edit Scheduled Teaching                                                                                                    | Cancel M Save A                                                                                                    | dd Anothe |
|                                                                                                    |                                                                                                    |           |
| Горіс                                                                                                    |                                                                                                    |           |
| Topic<br>Lecture/Topic of Instruction<br>Hours of Diree<br>Instruction/Supervision for Topi                                                                                                    |                                                                                                    |           |
| Topic<br>Lecture/Topic of Instruction<br>Hours of Diree<br>Instruction/Supervision for Topic<br>Select the number of topic rows to a                                                                                                    | n Add                                                                                                    |           |
| Topic<br>Lecture/Topic of Instruction<br>Hours of Direc<br>Instruction/Supervision for Topic<br>Select the number of topic rows to a<br># of hours of direct<br>instruction/supervision                                                                                                    | add: 1 • +Add                                                                                                    |           |
| Topic<br>Lecture/Topic of Instruction<br>Hours of Direc<br>Instruction/Supervision for Topic<br>Select the number of topic rows to a<br># of hours of direct<br>instruction/supervision<br>Course Description                                                                                                    | Add: 1 • Add                                                                                                    |           |
| Topic<br>Lecture/Topic of Instruction<br>Hours of Direc<br>Instruction/Supervision for Topic<br>Select the number of topic rows to a<br># of hours of direct<br>instruction/supervision<br>Course Description<br>Official Enrollment Number                                                                                                    | a Add<br>55-60 medical students/year. The medical students<br>spend one morning with me in the clinic and be<br>trained to invasive diagnostic procedures.                                                                                                    |           |
| opic<br>Lecture/Topic of Instruction<br>Hours of Direct<br>Instruction/Supervision for Topic<br>elect the number of topic rows to a<br># of hours of direct<br>instruction/supervision<br>Course Description<br>Official Enrollment Number<br>Number of Credit Hours                                                                                                    | add: 1 • +Add<br>55-60 medical students/year. The medical students<br>spend one morning with me in the clinic and be<br>trained to invasive diagnostic procedures.                                                                                                    |           |
| ppic<br>Lecture/Topic of Instructior<br>Hours of Direct<br>Instruction/Supervision for Topic<br>elect the number of topic rows to a<br># of hours of direct<br>instruction/supervision<br>Course Description<br>Official Enrollment Number<br>Number of Credit Hours<br>New course preparation?                                                                                                    | add: 1 • +Add<br>55-60 medical students/year. The medical students<br>spend one morning with me in the clinic and be<br>trained to invasive diagnostic procedures.                                                                                                    |           |
| opic<br>Lecture/Topic of Instruction<br>Hours of Direct<br>Instruction/Supervision for Topic<br>elect the number of topic rows to a<br># of hours of direct<br>instruction/supervision<br>Course Description<br>Official Enrollment Number<br>Number of Credit Hours<br>New course preparation?<br>New format for existing course?                                                                                                    | add: 1 • +Add<br>S5-60 medical students/year. The medical students<br>spend one morning with me in the clinic and be<br>trained to invasive diagnostic procedures.                                                                                                    |           |
| opic<br>Lecture/Topic of Instruction<br>Hours of Direct<br>Instruction/Supervision for Topic<br>elect the number of topic rows to a<br># of hours of direct<br>instruction/Supervision<br>Course Description<br>Official Enrollment Number<br>Number of Credit Hours<br>New course preparation?<br>New format for existing course?<br>escribe what qualifications, other                                                                                                    | add: 1 • +Add<br>Add: 1 • +Add<br>S5-60 medical students/year. The medical students<br>spend one moring with me in the clinic and be<br>trained to invasive diagnostic procedures.                                                                                                    |           |
| Topic<br>Lecture/Topic of Instruction<br>Hours of Direct<br>Instruction/Supervision for Topic<br>Select the number of topic rows to a<br># of hours of direct<br>instruction/supervision<br>Course Description<br>Official Enrollment Number<br>Number of Credit Hours<br>New course preparation?<br>New format for existing course?<br>Describe what qualifications, other<br>than a terminal degree or<br>certifications, you hold to support<br>your ability to teach this course.<br>Clearly describe the relationship<br>tween these qualifications, and the<br>course content. (This is needed for<br>SACSCOC reporting)                                                                                                    | add: 1 • +Add<br>S5-60 medical students/year. The medical students<br>spend one morning with me in the clinic and be<br>trained to invasive diagnostic procedures.<br>55 • •<br>3 • •<br>• •                                                                                                    |           |
| opic<br>Lecture/Topic of Instruction<br>Hours of Direct<br>Instruction/Supervision for Topic<br>Select the number of topic rows to a<br># of hours of direct<br>instruction/Supervision<br>Course Description<br>Official Enrollment Number<br>Number of Credit Hours<br>New course preparation?<br>New format for existing course?<br>Describe what qualifications, other<br>than a terminal degree or<br>certifications, you hold to support<br>your ability to teach this course.<br>Clearly describe the relationship<br>ween these qualifications and the<br>iourse content. (This is needed for<br>SACSCOC reporting)<br>Describe any pedagogical                                                                                                    | add: 1 • +Add<br>S5-60 medical students/year. The medical students<br>spend one morning with me in the clinic and be<br>trained to invasive diagnostic procedures.<br>55<br>3<br>4<br>55<br>4<br>5<br>5<br>4<br>5<br>5<br>4<br>5<br>5<br>4<br>5<br>5<br>4<br>5<br>5<br>4<br>5<br>5<br>4<br>5<br>5<br>4<br>5<br>5<br>4<br>5<br>5<br>4<br>5<br>5<br>4<br>5<br>5<br>4<br>5<br>5<br>6<br>6<br>7<br>7<br>7<br>7<br>7<br>7<br>7<br>7<br>7<br>7<br>7<br>7<br>7                                                                                                    |           |
| opic<br>Lecture/Topic of Instruction<br>Hours of Direct<br>Instruction/Supervision for Topic<br>Select the number of topic rows to a<br># of hours of direct<br>instruction/supervision<br>Course Description<br>Official Enrollment Number<br>Number of Credit Hours<br>New course preparation?<br>New format for existing course?<br>Describe what qualifications, other<br>than a terminal degree or<br>certifications, you hold to support<br>than a terminal degree or<br>certifications, you hold to support<br>than a terminal degree or<br>certifications, you hold to support<br>there relationship<br>ween these qualifications and the<br>ourse content. (This is needed for<br>SACSCOC reporting)<br>Describe any pedagogical<br>posations that you introduced into<br>nic course during the curret year                                               | add: 1 • +Add<br>S5-60 medical students/year. The medical students<br>spend one morning with me in the clinic and be<br>trained to invasive diagnostic procedures.                                                                                                    |           |
| opic<br>Lecture/Topic of Instruction<br>Hours of Direc<br>Instruction/Supervision for Topic<br>Select the number of topic rows to a<br># of hours of direct<br>instruction/supervision<br>Course Description<br>Official Enrollment Number<br>Number of Credit Hours<br>New course preparation?<br>New format for existing course?<br>Describe what qualifications, other<br>than a terminal degree or<br>your ability to teach this course.<br>Clearly describe the relationship<br>ween these qualifications and the<br>ourse content. (This is needed for<br>SACSCOC reporting)<br>Describe any pedagogical<br>Describe any pedagogical<br>postions that you introduced into<br>his course, thical analysis, new                                                                                                    | a<br>a<br>c<br>b<br>c<br>b<br>c<br>c<br>b<br>c<br>c                                                                                                    |           |
| opic<br>Lecture/Topic of Instruction<br>Hours of Direct<br>Instruction/Supervision for Topic<br>delect the number of topic rows to a<br># of hours of direct<br>instruction/supervision<br>Course Description<br>Course Description<br>Official Enrollment Number<br>Number of Credit Hours<br>New course preparation?<br>New format for existing course?<br>describe what qualifications, other<br>than a terminal degree or<br>tertifications, you hold to support<br>your ability to teach this course.<br>Clearly describe the relationship<br>ween these qualifications and the<br>ourse content. (This is needed for<br>SACSCOC reporting)<br>Describe any pedagogical<br>ovations that you introduced into<br>sis course during the current year<br>g, international issues, computer<br>applications, ethical analysis, new<br>classroom techniques, etc.) | A Add                                                                                                    |           |
| opic<br>Lecture/Topic of Instruction<br>Hours of Direct<br>Instruction/Supervision for Topic<br>Select the number of topic rows to a<br># of hours of direct<br>instruction/supervision<br>Course Description<br>Official Enrollment Number<br>Number of Credit Hours<br>New course preparation?<br>New format for existing course?<br>New format for existing course?<br>New format for existing course?<br>Describe what qualifications, other<br>than a terminal degree or<br>topic actions, you hold to support<br>your ability to teach this course.<br>Clearly describe the relationship<br>ween these qualifications and the<br>source content. (This is needed for<br>SACSCOC reporting)<br>Describe any pedagogical<br>topic course during the current year<br>applications, ethical analysis, new<br>classroom techniques, etc.)                         | A ct c Add A control of the control of the control |           |
| being<br>best of the analysis, new<br>classroom techniques, etc.<br>classroom techniques, etc.                                                                                                    | Add: 1 • +Add<br>b5:60 medical students/year. The medical students<br>ppend one morning with me in the clinic and be<br>trained to invasive diagnostic procedures.<br>55 • •<br>3 • •<br>• •                                                                                                    |           |

This screen is for all scheduled courses taught at TTUHSC El Paso and other institutions. Enter data for nformation from July 2012 to present.

Leave this box checked if you would like the course to appear on your faculty profile.

Scheduled Teaching data has been pre-populated with data from Illios for pre-clinical and clerkship information. Course information has been pre-populated by Banner.

Residency teaching information has been entered for you if the data was received from your residency coordinator. This is a one-time update luring the initial Digital Measures data entry phase. In the future, you will need to enter this manually.

You are required to complete the remaining fields unless they are tagged as optional. If you have taught at other institutions insert the prefix # and title of course on "Course Name" field (e.g. Biol 101 -Intro to General Biology) then complete the remaining field.

Only complete this section if you are the course instructor of record. This field needs to be completed by **ALL** faculty to justify your qualifications to teach each course. (This additional justification is optional for board certified faculty teaching within that specialty).

Paul L. Foster School of Medicine Faculty Activity Insight Guide, Part II

Populate this section with information from July 2012 to present.

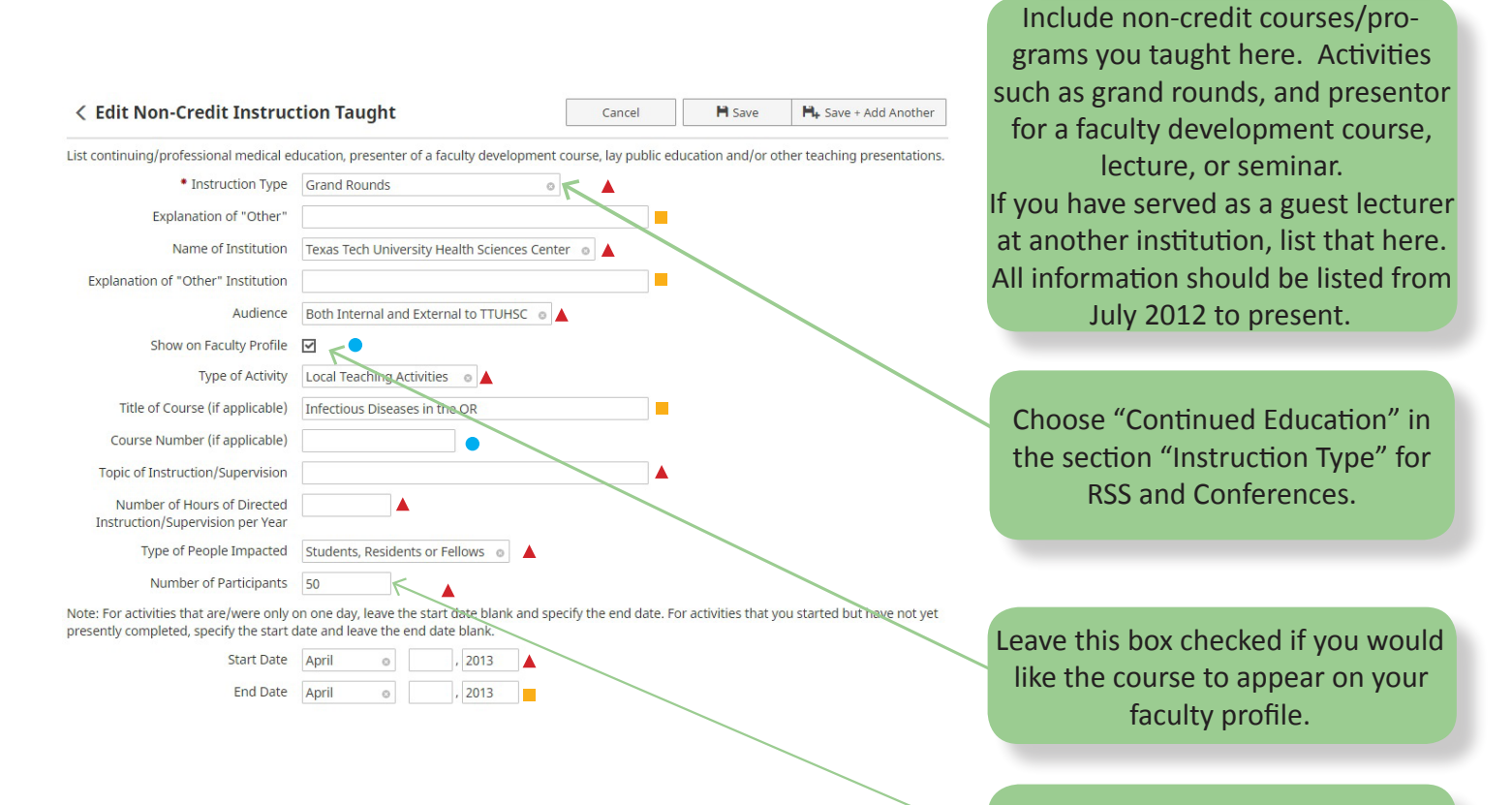

It is required to list the number of participants.

A Required Required, if applicable Optional

Paul L. Foster School of Medicine Faculty Activity Insight Guide, Part II

Revised 3/1/2017

Enter information here if you are or were a Director of a course, program, clerkship, or residency.

additional positions and dates.

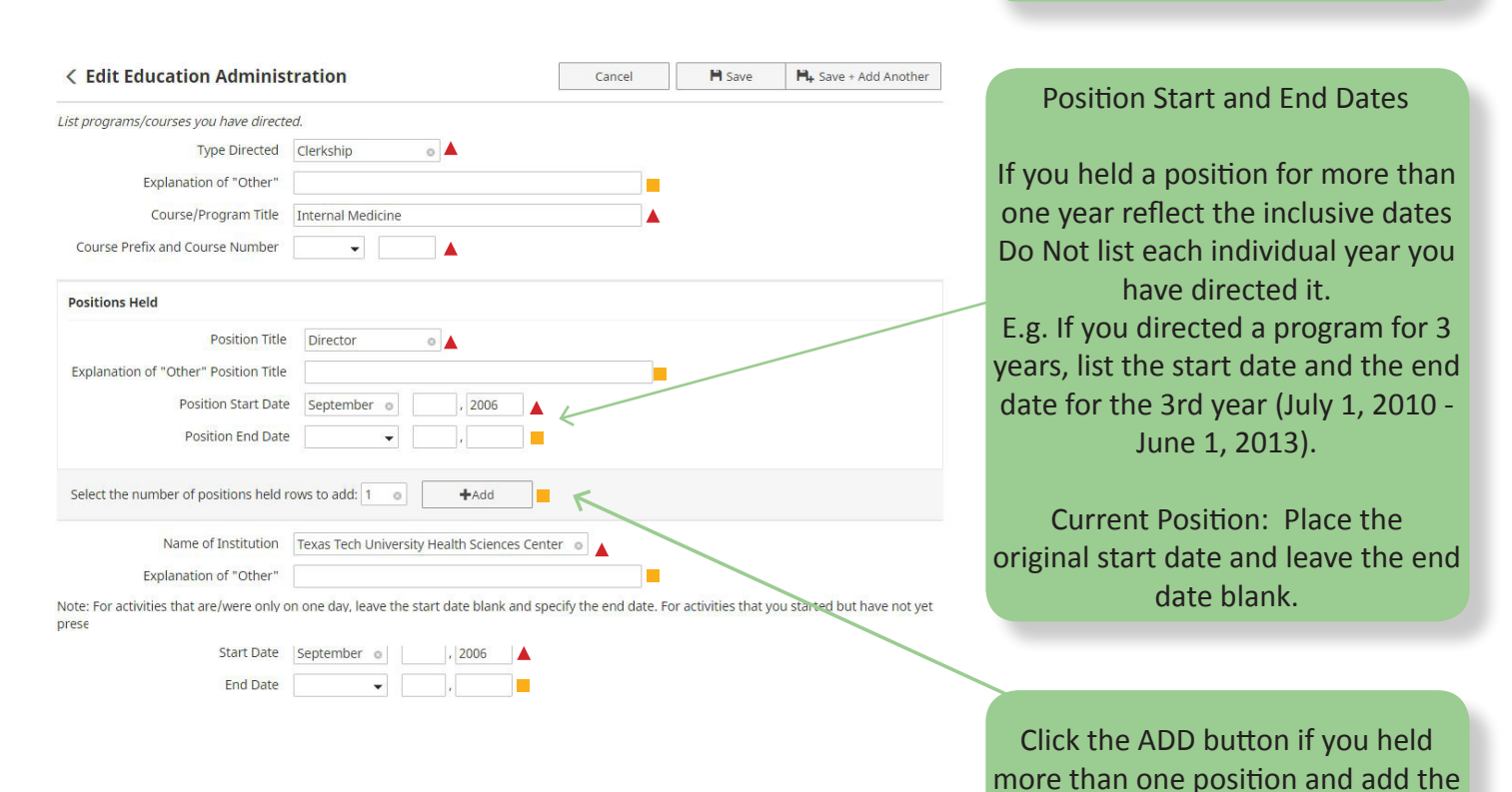

A Required

Revised 3/1/2017

Required, if applicable

Page 6

Optional

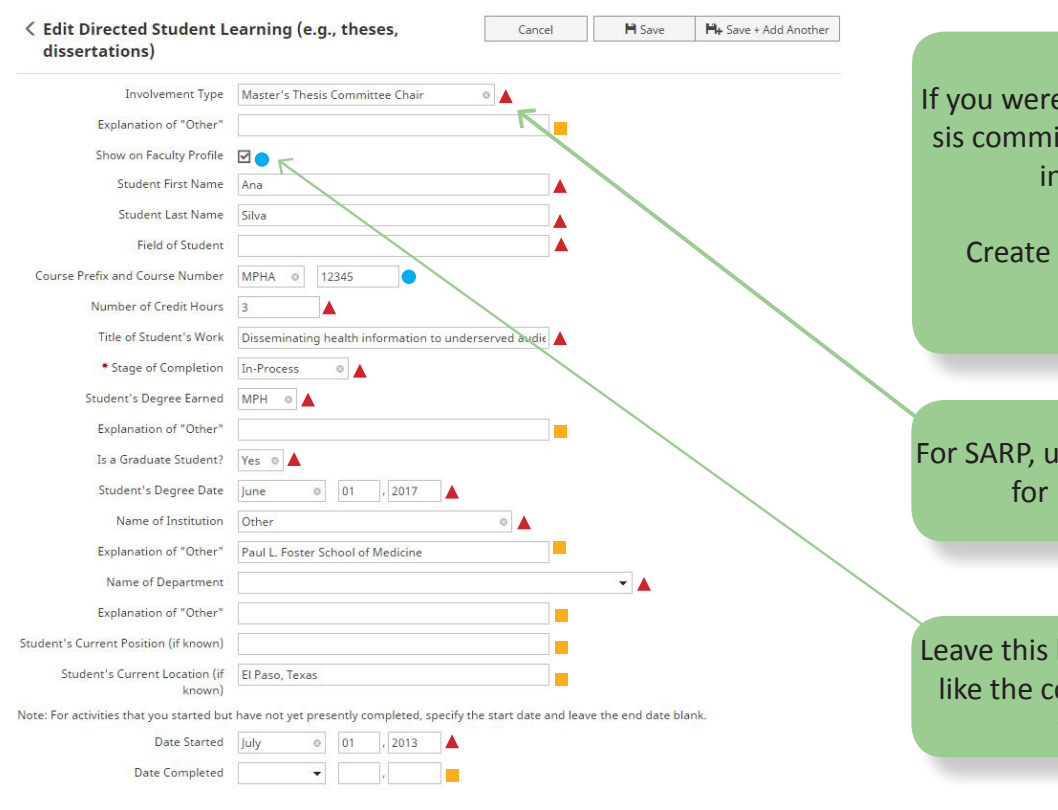

If you were on a dissertation or thesis committee, enter the student's information here.

Create a new record for each student.

For SARP, use "Supervised Research" for Involvement Type.

Leave this box checked if you would like the course to appear on your faculty profile.

▲ Required

ed 💦 📕 Required, if applicable 🛛 🔵 Optional

| < Edit Mentoring and Adv                                                              | rising                                                               | Cancel   | 🗎 Save | H+ Save + Add Anothe |
|---------------------------------------------------------------------------------------|----------------------------------------------------------------------|----------|--------|----------------------|
| lame <u>each person</u> for whom you serv<br>lame <u>each faculty member</u> for whon | ed as a research advisor or faculty mento<br>you served as a mentor. | 51       |        |                      |
| First Name                                                                            | Carla                                                                | <b>▲</b> |        |                      |
| Last Name                                                                             | Hernandez                                                            |          |        |                      |
| Classification                                                                        | Medical Student 🛛 💿 🔺                                                | -        |        |                      |
| Served as                                                                             | •                                                                    |          |        |                      |
| If mentoring a faculty member                                                         | -                                                                    |          |        |                      |
| Name of Institution                                                                   | Texas Tech University Health Sciences Ce                             | enter 🔺  |        |                      |
| Type of Program                                                                       | Other                                                                | 0        |        |                      |
| Explanation of "Other"                                                                | Medical Student Mentoring Program                                    |          |        |                      |
| Approx. # of Hours per Week of Each<br>Individual                                     | 1                                                                    |          |        |                      |
| Individual's Current Position                                                         | Medical Student                                                      |          |        |                      |
| Individual's Current Location                                                         | El Paso                                                              |          |        |                      |
| Additional Information                                                                |                                                                      |          |        |                      |
|                                                                                       |                                                                      |          |        |                      |

Enter information here for students you have mentored or served as a research advisor. Enter data from July 2012 to present.

Do Not enter information in this section for Graduate Advisor for a thesis or dissertation. That information will be entered in the Directed Student Learning section.

Start Date September 💿 🔤 , 2012 🔺 End Date ,

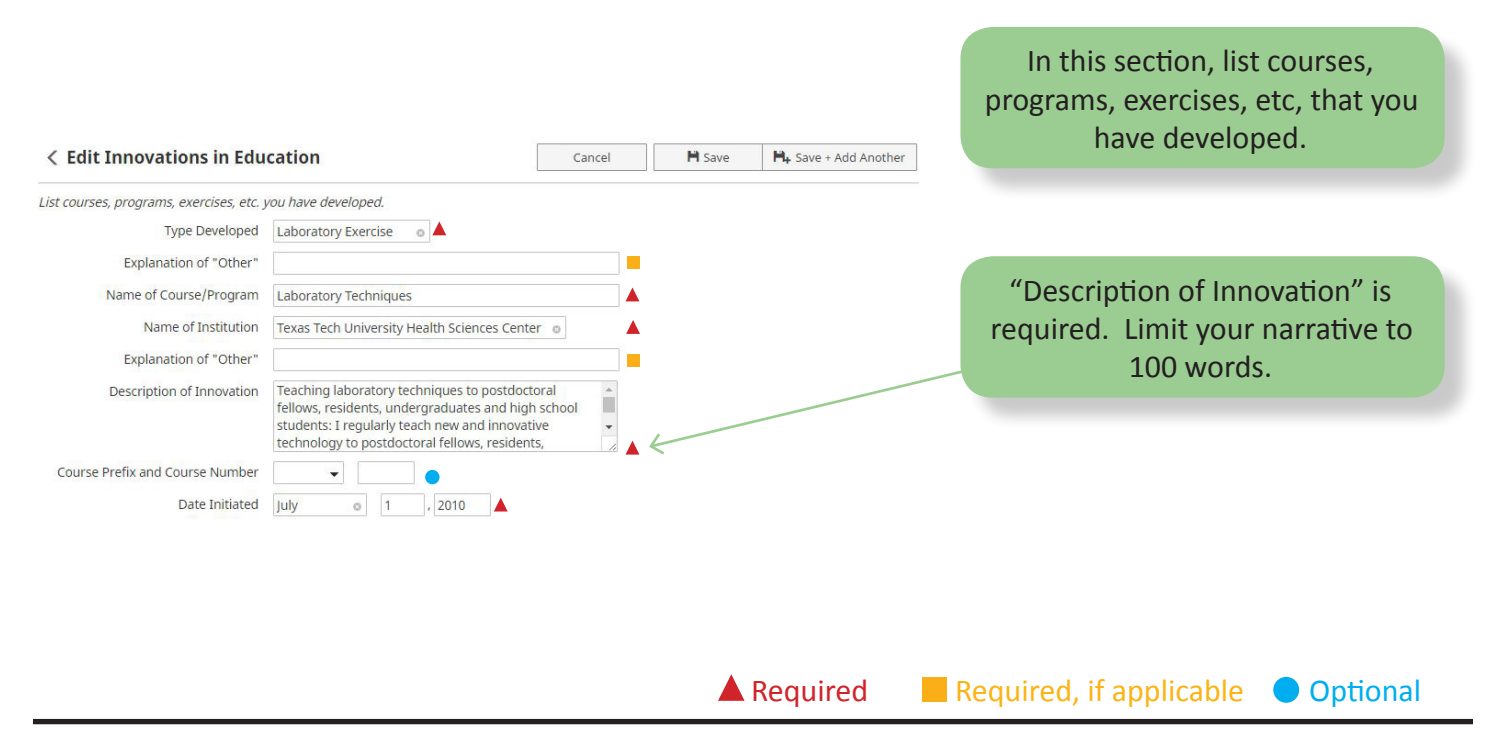

Revised 3/1/2017

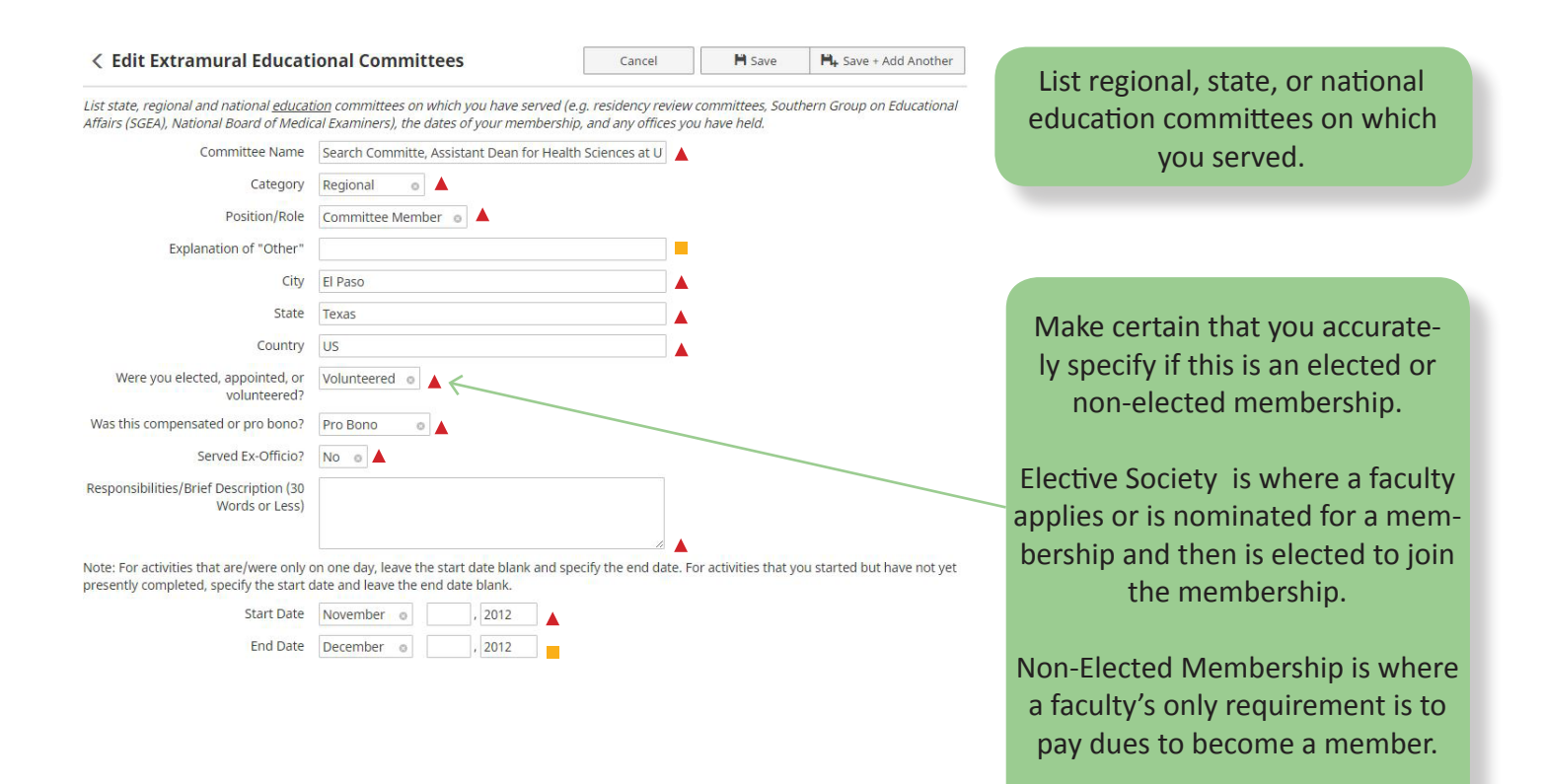

Required

Paul L. Foster School of Medicine Faculty Activity Insight Guide, Part II

Revised 3/1/2017

Required, if applicable **Optional** 

Page 9